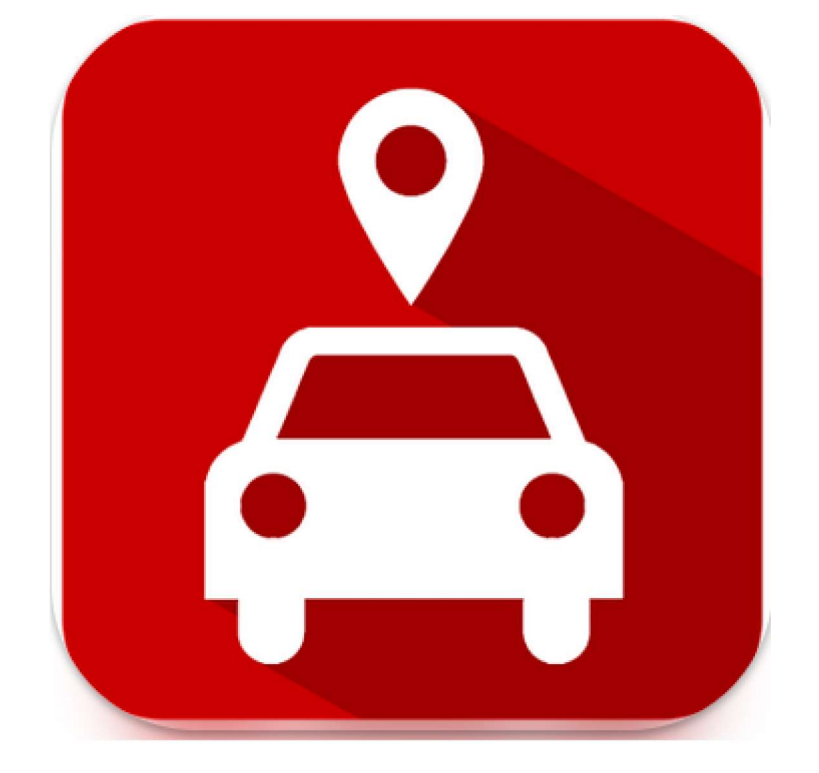

# Fixy - Vind mijn auto

# GGSH 15 februari 2023

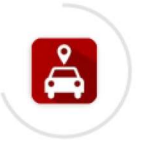

## Fixy - Vind mijn auto

Installeren... © Geverifieerd door Play Protect

#### We installeren de app via de play store

#### Fixy - Vind mijn auto

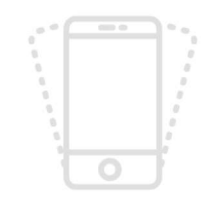

Log in om te voorkomen dat u uw gegevens kwijtraakt

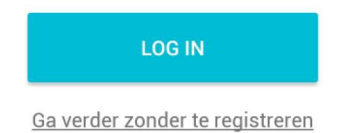

We loggen in met Google

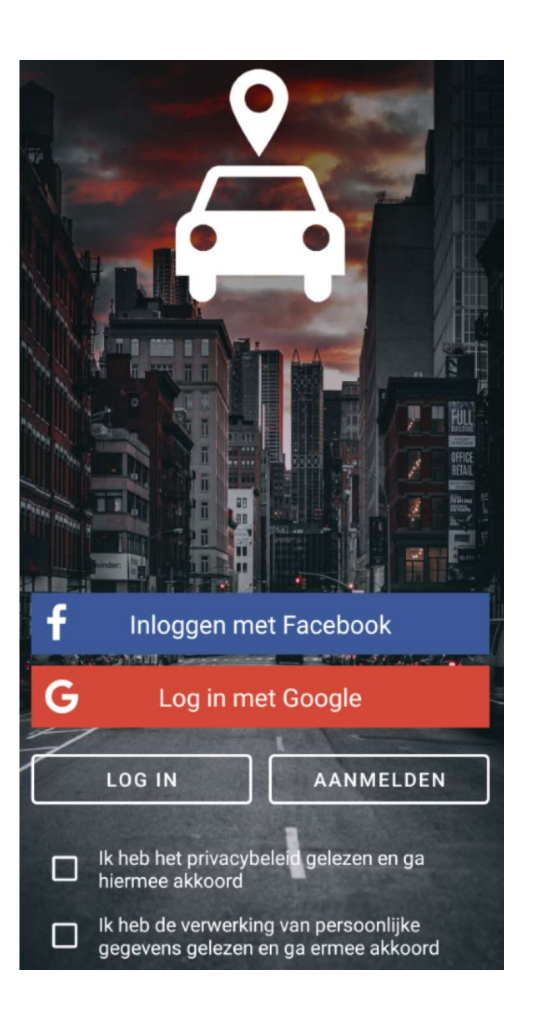

| W                     | e geven toestemming en                                                        | <u>→</u> = | Fixy - Vind mijn auto                                                             |   |
|-----------------------|-------------------------------------------------------------------------------|------------|-----------------------------------------------------------------------------------|---|
| kli<br>ha<br>or<br>ko | ikken vervolgens op het<br>amburgermenu<br>m tot onderstaand beeld te<br>omen | Rena       | ault Scenic Grijs metalic 🗸                                                       |   |
| Eddy<br>Eddy          | @ggsh.be                                                                      | Rena       | Fixy - Vind mijn<br>auto het volgende<br>toestaan: de locatie<br>van dit apparaat |   |
| a                     | Mijn auto                                                                     |            | WEIGEREN TOESTAAN                                                                 |   |
| P                     | Parkeerplaatsen in de buurt                                                   | 1          |                                                                                   |   |
| Ő                     | Parkeermeter                                                                  |            | We selecteren Mijn auto's                                                         |   |
| <b>♀</b>              | Parkeerplaats N318                                                            |            | Klikken op +                                                                      |   |
|                       | Mijn opmerkingen                                                              |            | en vullen onze gegevens in                                                        |   |
|                       | Mijn auto's                                                                   |            | Mijn auto's                                                                       |   |
| ¢                     | Meldingen                                                                     |            | <b>Renault Scenic</b><br>Grijs metalic - FFB-820                                  | : |
| \$                    | Instellingen de                                                               | 6          | Auto toevoegen                                                                    | : |
|                       |                                                                               |            | Voer de gegevens van uw auto in<br>Merk                                           |   |
|                       |                                                                               |            | Model                                                                             |   |
|                       |                                                                               |            | Kleur                                                                             |   |
|                       |                                                                               |            | Nummerbord                                                                        |   |
|                       |                                                                               |            | Toevoegen                                                                         |   |
|                       |                                                                               |            |                                                                                   |   |

| ≡                                                          | Mijn auto's                                          |             | In het voorbeeld vulde ik een wagen en een fiets in |                                                                                                    |
|------------------------------------------------------------|------------------------------------------------------|-------------|-----------------------------------------------------|----------------------------------------------------------------------------------------------------|
|                                                            | <b>Renault Scenic</b><br>Grijs metalic - 1-GGSH - 50 | •           | Achterat b<br>klikken en                            | ewerken steeds door op het voertuig te<br>te kiezen voor Auto bewerken                                                                   |
|                                                            | Fiets Eddy Damesfiets<br>Zwart                       | 0<br>0<br>0 |                                                     | Auto bewerken                                                                                                    |
|                                                            |                                                      |             |                                                     | Voer de gegevens van uw auto in                                                                                                    |
| A 11                                                       |                                                      |             |                                                     | Renault                                                                                                    |
| Alle gegevens ingevuld.<br>Nu zijn we klaar om te parkeren |                                                      |             |                                                     | Scenic                                                                                                    |
|                                                            | Fixy - Vind mijn auto                                |             |                                                     | Grijs metalic                                                                                                    |
|                                                            | 1540                                                 |             |                                                     | GGSH-LID                                                                                                    |
| Parking Station                                            |                                                      |             | <b>₽</b> -                                          | Auto bewerken                                                                                                    |
|                                                            | Uw auto's                                            |             | Luidstr                                             |                                                                                                    |
|                                                            | Selecteer het voertuig dat u wilt<br>gebruiken       |             | efevre                                              | We klikken op de voertuigregel en<br>selecteren het voertuig dat we willen<br>gebruiken.<br>Hier in het voorbeeld nemen we mijn<br>fiets |
|                                                            | Alles zien                                           |             | -K.                                                 | Fiets Eddy Damesfiets Zwart 🗸                                                                                                    |
|                                                            | <b>Renault Scenic</b><br>Grijs metalic - 1-GGSH - 50 |             |                                                     |                                                                                                    |
|                                                            | Fiets Eddy Damesfiets<br>Zwart                       |             | ŝ                                                   |                                                                                                    |
|                                                            | 🕻 Open gps 📑 Verwijd<br>auto                         | er de       | 18                                                  |                                                                                                    |

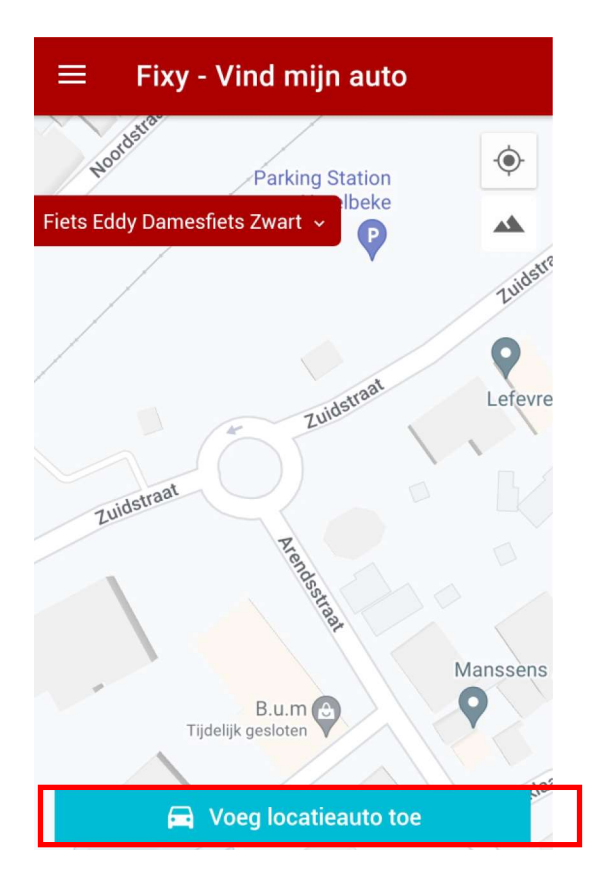

Onderaan in beeld klikken we op Voeg locatieauto toe en meteen zien we op het plan de locatie met alle gegevens erbij.

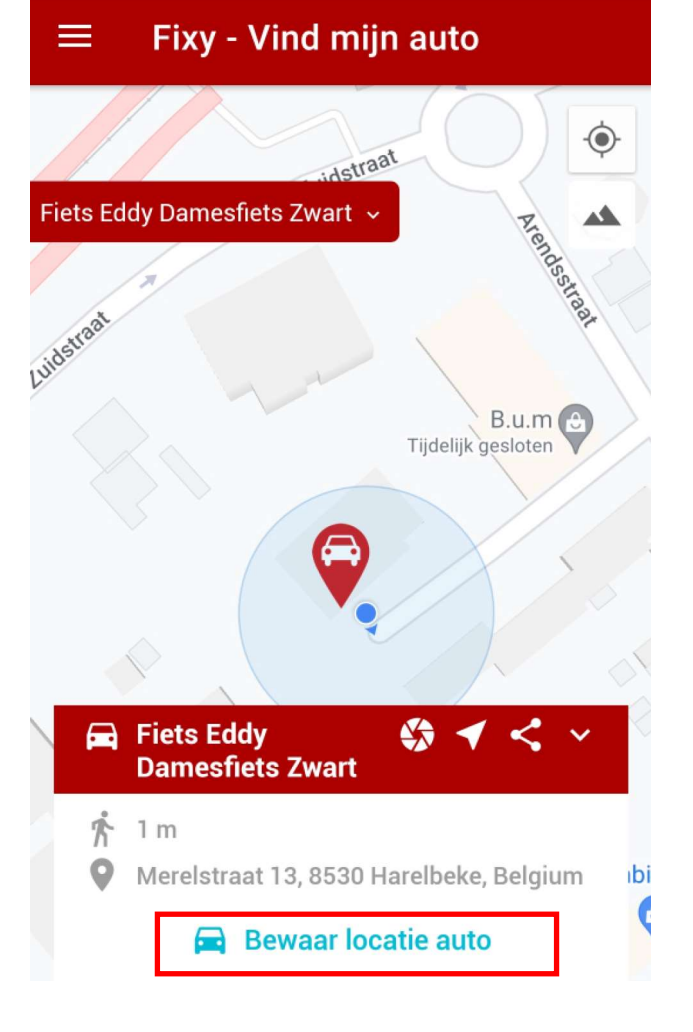

Nu klikken we op Bewaar locatie auto en we zijn klaar.

Willen we echter nog een foto toevoegen dan kan dit met een klik op

het diafragmateken

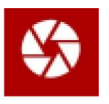

We nemen de foto en vergeten niet rechtsboven het vinkje aan te klikken om te bevestigen

Het diafragmateken wordt vervolgens vervangen door onderstaand teken

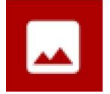

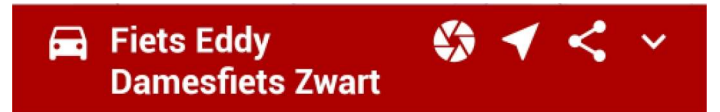

De rode voertuigbalk laat ons ook toe om onze locatie te delen en dit uiteraard door te klikken op

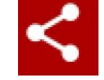

We krijgen de kans om met een app naar keuze (vb e mail) onze coördinaten door te sturen

Onderwerp Mijn fiets staat op deze locatie

https://maps.google.com/maps?q=50.8566958,3.317382&iwloc=A

met vriendelijke groeten,

Nu gaan we op zoek naar ons voertuig door te klikken op 🔺 Open gps

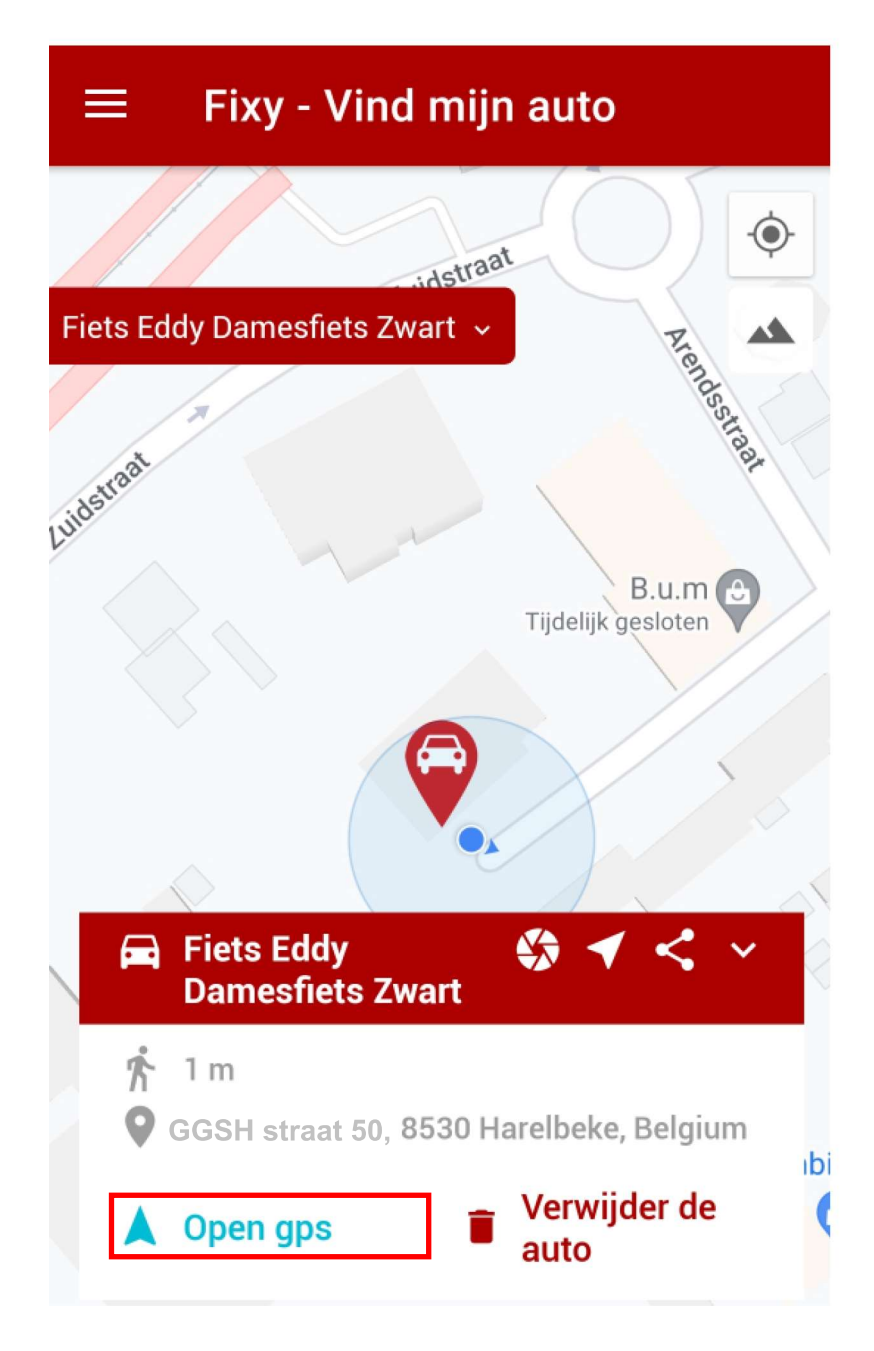

| $\equiv$ Fixy - Vind mijn auto           |                                                                           |
|------------------------------------------|---------------------------------------------------------------------------|
| Fiets Eddy Damesfiets Zwart ~            | We krijgen de ka<br>onze actie voltoo<br>We kiezen Goog<br>kan worden ges |
| Ludostreat<br>Tijdelijk gesloten         | a <sup>ttaat</sup> ← Zoek hi                                              |
|                                          |                                                                           |
| Actie voltooien met                      |                                                                           |
| Maps Petal Kaarten                       |                                                                           |
| ALTIJD EÉN KEER                          | Fiete Eddy D                                                              |
|                                          | 50.856695, 3.31                                                           |
|                                          | Route                                                                     |
|                                          | n                                                                         |
| wat kunnen we nog met de gratis app :    |                                                                           |
| een parkeerplaats toevoegen              | Р                                                                         |
| en                                       | Õ                                                                         |
| De parkeertijd invullen via parkeermeter | <u> </u>                                                                  |
|                                          |                                                                           |
|                                          | <b>=</b>                                                                  |
|                                          |                                                                           |

ans om te kiezen waarmee we oien.

gle maps en de route ernaartoe tart

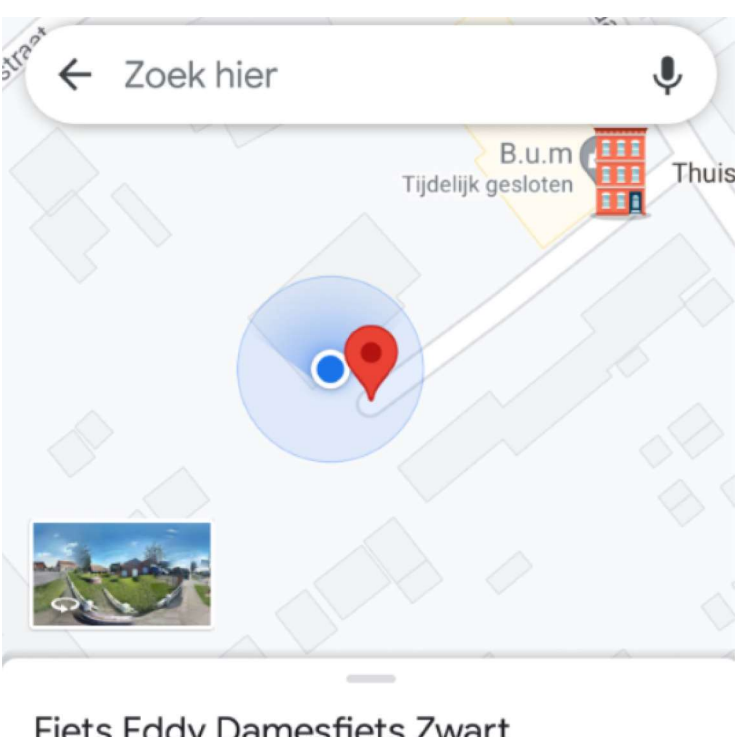

### amesfiets Zwart

17382 · 🃌 1 min

▲ Start Opslaan < Mijn auto Parkeerplaatsen in de buurt Parkeermeter Parkeerplaats Mijn opmerkingen Mijn auto's Meldingen ח Instellingen 3

#### ■ Parkeermeter

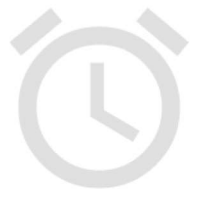

Geen parkeerautomaatalarmen

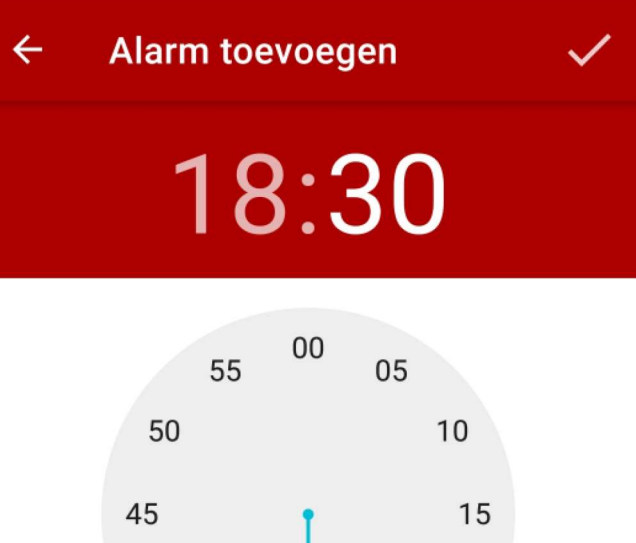

20

25

т

F.

S

40

-----

S

Μ.

35

т

W.

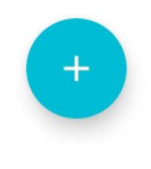